## **Configure Wireless on an iPhone or iPod Touch**

Follow the instructions below to set up a connection to McGill's wireless network using Wi-Fi Protected Access (WPA).

1. Go to the Menu and click **Settings**.

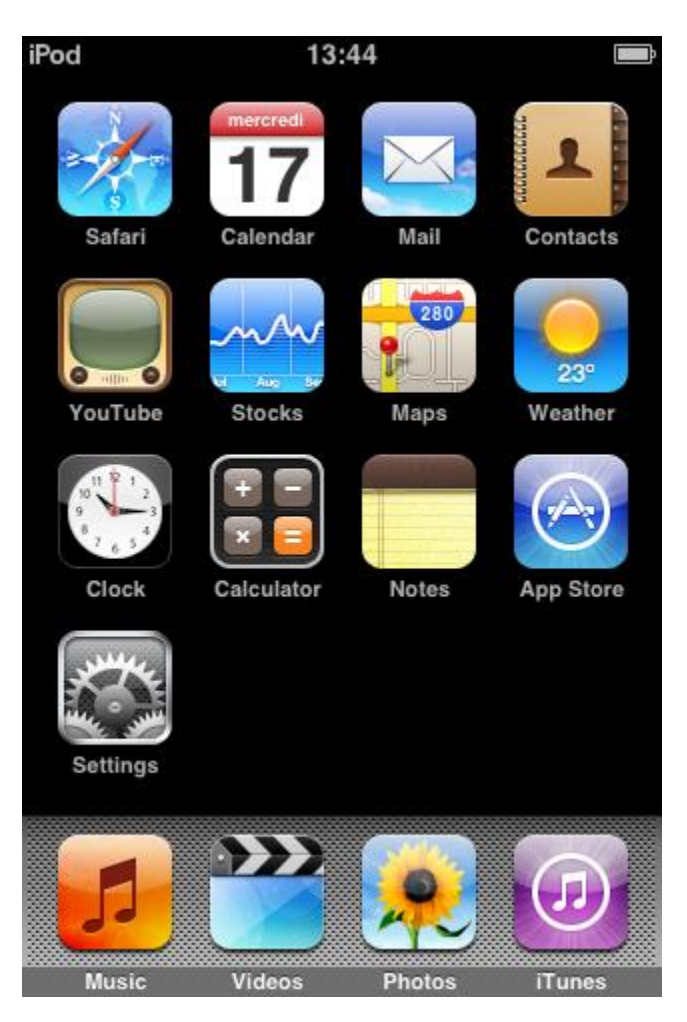

2. Select **Wi-Fi** and make sure the Wi-Fi is turned **On**.

| Settings                |                 |        |  |  |
|-------------------------|-----------------|--------|--|--|
| 🛜 Wi-Fi                 | Not Connected > |        |  |  |
| <b>E</b> Fetch New Data |                 | Push > |  |  |
|                         |                 |        |  |  |

- 3. Select one of the following:
  - wpa.mcgill.ca
  - wpa.rez.mcgill.ca (wireless connectivity in McGill residences)
  - **eduroam** (reserved for members of the <u>eduroam service</u> non-McGill users visiting McGill and McGill users visiting another institution)
  - wpa.bus.mcgill.ca (wireless on inter-campus shuttle buses)
  - CUSM-MUHC.MCGILL.CA (wireless network of MUHC (McGill University Health Centre) found in certain areas) Note to MUHC staff: If you do not see this option, and wish to request the installation of a new MUHC wireless access point, please contact MUHC Information Services at 514-934-8484.

| Settings Wi-Fi Networks |       |  |  |
|-------------------------|-------|--|--|
| Wi-Fi                   | ON    |  |  |
| Choose a Network        |       |  |  |
| mcgill.ca               | ∻ 📀   |  |  |
| rez.mcgill.ca           | ÷ 🜔   |  |  |
| TIDAN22                 | ₽ 🤉 📀 |  |  |
| wpa.mcgill.ca           | و ج 🔒 |  |  |
| wpa.rez.mcgill.ca       | ₽ 🤉 📀 |  |  |
| Other                   | >     |  |  |

4. Enter your <u>McGill Username</u> and McGill Password > click **Join** to join McGill's wireless network.

| Enter   | information fo | r "wpa.mcgil | l.ca"  |
|---------|----------------|--------------|--------|
|         | Enter Pa       | ssword       | Cancel |
|         |                |              |        |
| Usernar | ne firstname   | lastname@    | mail.m |
| Passwo  | rd •••••       | •••          |        |
|         |                |              |        |
|         | TIT            |              |        |
| QWE     | RT             | YUI          | ΟΡ     |
| AS      | DFG            | ΗJ           | KL     |
| ۍ ک     | xcv            | BN           | M 💌    |
| .?123   | spac           | ce           | return |

5. Click Accept for the thawte Primary Root CA Certificate.

Note that the certificate will say "Not Verified", but you should accept it anyway, as long as it comes from a "Thawte" source, with the address of "wireless-login.mcgill.ca".

| ●●●● Bell 30         | à 10:19 AM                                              | 🕴 15% 💽            |
|----------------------|---------------------------------------------------------|--------------------|
| K Back               | Certificate                                             |                    |
|                      |                                                         |                    |
|                      | wireless-login.m<br>thawte Primary Root<br>Not Verified | CA<br>CA<br>Accept |
| Descriptio<br>Expire | Client Authentication<br>Jun 25, 2014, 7:59:            | n<br>59 PM         |
| More Det             | tails                                                   | >                  |

6. You are now successfully connected to McGill's wireless network.

| Settings Wi-Fi Networks |       |  |  |
|-------------------------|-------|--|--|
| Wi-Fi                   | ON    |  |  |
| Choose a Network        |       |  |  |
| cocolita                | ₽ 🗢 📀 |  |  |
| HEM08                   | ₽ 🤤 🕑 |  |  |
| mcgill.ca               | হ 🔊   |  |  |
| RogersBAC3              | ⇒ 🔊   |  |  |
| TIDAN22                 | ₽ 🤤 🜔 |  |  |
| ✓ wpa.mcgill.ca         | ₽ 🗢 🕥 |  |  |
| Other                   | >     |  |  |

7. Return to the main Menu and click on the **Safari** icon to go to a website (ie. www.google.com) verify that you have wireless connectivity.